## Sikkim University: Visual Guidelines for the New Registration

1. Go to the below-mentioned link.

## cus.samarth.edu.in

2. Please click on the New Registration button to register in the Student Portal.

| Sign lı  | 1                |      |  |
|----------|------------------|------|--|
| Username | 1                |      |  |
| Enrolm   | ent Number       |      |  |
| Username | cannot be blank. |      |  |
| Password |                  |      |  |
| Passwo   | rd               |      |  |
| rey      | Lf               |      |  |
|          |                  |      |  |
|          |                  | ogin |  |

3. Please fill up the registration form with the valid details.

| Instructions                                                                                                    | Student Registration Form                                                                                                    |
|----------------------------------------------------------------------------------------------------|----------------------------------------------------------------------------------------------------|
| Student are advicesed to use their own mebile and email address details for UP THES registration of account. VALID ENROLLMI | Land Select Programme Soloct •<br>Land Select Programme Colored Soloct •<br>Land Select Programme Colored Soloct •<br>Land Select Pr |
| 2. PLEAS<br>CAPTO                                                                                                    | E FILL THE<br>A CODE                                                                                                    |

4. Please enter the OTP received in your email in the OTP filed below and complete the registration process.

| Enter the one time passwe                                      | ord (OTP) sent to your email/mobile. |
|----------------------------------------------------------------|--------------------------------------|
|                                                                | 1. ENTER THE OTP                     |
| Enter the one time password (OTP)<br>sent to your email/mobile |                                      |
|                                                                | Submit 2. CLICK HERE TO              |
|                                                                | PROCEED                              |

5. Please enter your desired password and select the Submit button.

| Infot Please create your pas | sword. |                               | > |
|------------------------------|--------|-------------------------------|---|
| Set your password            | DEMO   | 1. ENTER NEW PASSWORD         |   |
| Password                     |        | 2 ENTER PASSWORD AGAIN        |   |
| Confirm Password             | Submit | 3. CLICK ON SUBMIT TO PROCEED |   |

6. After successfully registering in the portal, please log in using the registered Enrollment Number and Password.

| Username       | NUMBER HERE                                          |
|----------------|------------------------------------------------------|
| Enrolment N    | lumber                                               |
| Username cann  | not be blank.                                        |
| Password       | 2. ENTER YOUR PASSWORD<br>HERE                       |
| Password       |                                                      |
|                |                                                      |
| Captcha Ventic | ation ( Click on the text to change )                |
|                |                                                      |
| r <b>cyilf</b> | 3. ENTER CAPTCHA CODE<br>HERE                        |
| reyilf         | 3. ENTER CAPTCHA CODE<br>HERE                        |
| r <b>cyilf</b> | 3. ENTER CAPTCHA CODE<br>HERE                        |
| reyilf         | 3. ENTER CAPTCHA CODE<br>HERE<br>LOGIN TO<br>PROCEED |

7. In case to reset the password, click on the Reset Password button.

| Username               |                                                                 |
|------------------------|-----------------------------------------------------------------|
| Enrolment Number       |                                                                 |
| üsername cannot be     | blank.                                                          |
| Password               |                                                                 |
| Password               |                                                                 |
|                        |                                                                 |
| Captoha Verification ( | Click on the text to change)<br>CLICK HERE TO RESET<br>PASSWORD |